# 上海金悦建设工程质量检测有限公司 在线委托系统

# 【操作指南】

上海金悦建设工程质量检测有限公司

2024年12月6日

| 文件状态:   | 文档名称 | 在线委托操作手册 | 文档类别 | 操作指南      |
|---------|------|----------|------|-----------|
| 【】草稿    | 文件标识 | /        | 当前版本 | V1.1      |
| 【√】正式发布 | 作者   | 周志娟      | 更新时间 | 2024-12-6 |
| 【】正在修改  | 页数   | 7        | 密级   | /         |

## 目录

| 1. 系统使用    | 2 |
|------------|---|
| 1.1 系统登陆   | 2 |
| 1.2 用户注册   | 2 |
| 1.3 客户信息登记 | 3 |
| 1.4 在线委托   | 4 |
| 1.5 客服热线   | 5 |

#### 1.系统使用

#### 1.1 系统登陆

系统访问地址: https://gold-joy.cn/#/jinyue,打开后显示系统登录页,用微信扫码登录。 如还未注册,需要先**注册账户**(微信扫码注册),具体操作步骤如下。

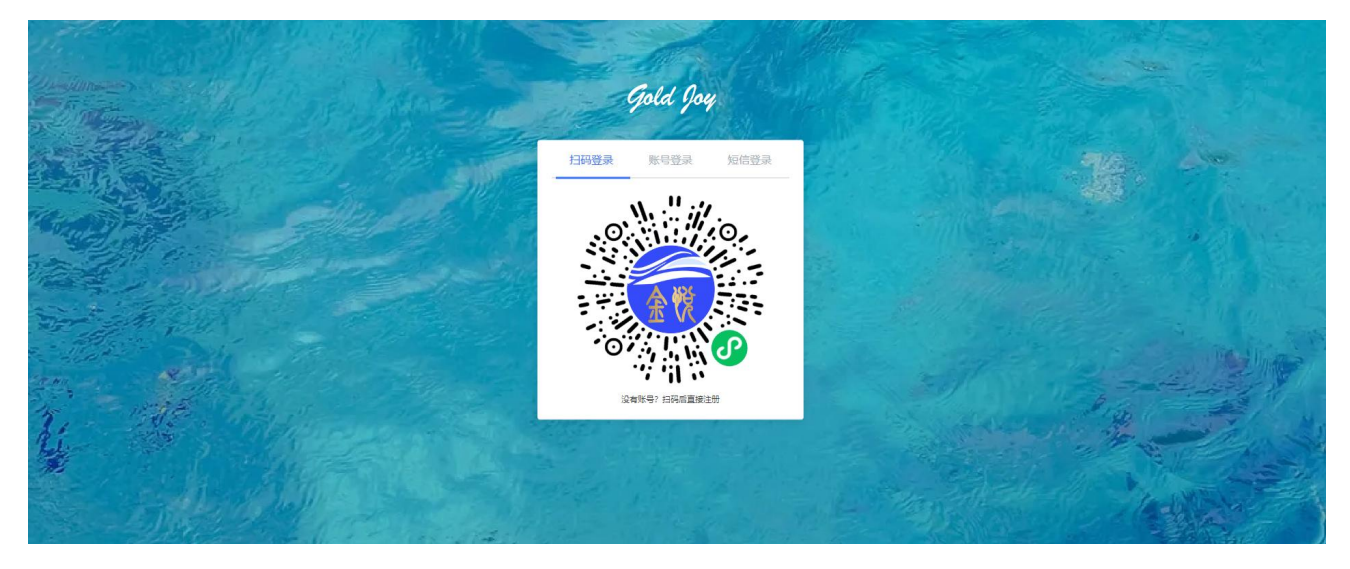

温馨提示:访问系统时,建议使用谷歌浏览器(google)。

#### 1.2 用户注册

微信扫码打开注册页,根据页面要求填写注册信息,单位支持联想输入查找,若没有查找 到,可直接手动输入单位全称。注册成功后,刷新电脑端浏览器,重新扫码登录。

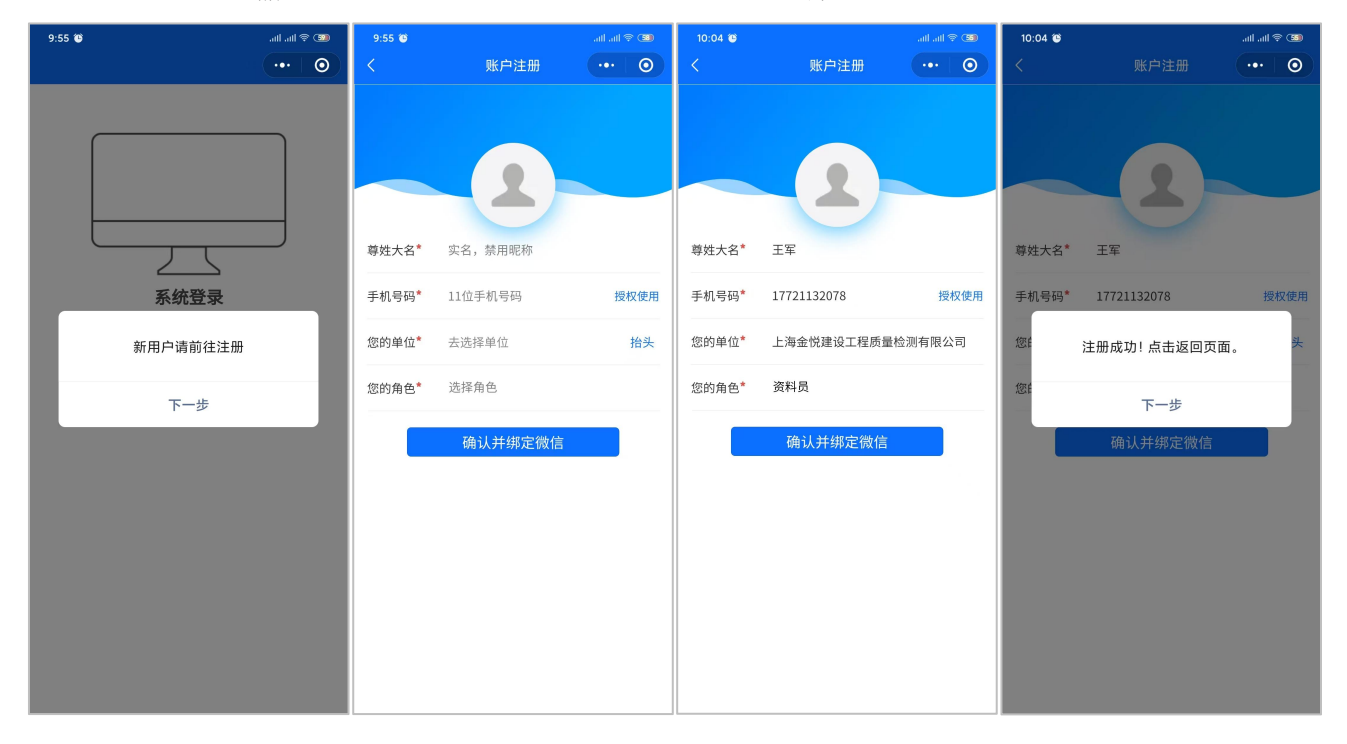

### 1.3 客户信息登记

登录系统后,可维护(编辑/添加)本单位的客户信息(**委托单头部信息**)。本信息**在线 委托**时可自动填充委托方信息。点击"新增"按钮,可以添加新的客户信息。

| Gold Joy                         |            |                     | 王军 2010           |          |            |               | <b>::</b> (                       | n 🍯 🖬 🕸                               |
|----------------------------------|------------|---------------------|-------------------|----------|------------|---------------|-----------------------------------|---------------------------------------|
| Q 搜索                             | 三 〇 委托单头部  | ×                   |                   |          |            |               |                                   |                                       |
|                                  | (请输入       | a78                 |                   |          |            | 2078          | 列表 🗸 🧹 [                          | 2 寻出 新端                               |
|                                  | 序号 合同登记号 · | 合同工程: 工程开工 令 預计完工 令 | 工程地址 : 委托(甲)方 : * | 见证单位 : * | 见证人 : 证书号  | 操作            | 详情 附件                             | 位置                                    |
| ☑ 委托下单 ^                         | 1          | 陇南打 5               | 上海江口程…            | 上行一一令工程  | 引時 117     | 8 上传详情编辑 :    | REF                               | · · · · · · · · · · · · · · · · · · · |
| 委托单头部                            | 2          | 2024 ●护岸            | 上海 (浦江…           | 上汽 建设…   | <b>i</b> 2 | 3 上传详情编辑 :    | 合同工程 陇西                           | 「「「」」                                 |
| 在线委托                             | 3          | 咸塘                  | 上海 译词…            | 上海:      | ί 🔯 Ο      | 9 上传详情编辑 :    | 委托(甲)方 上                          | 每友 词限公司                               |
|                                  | 4          | 石皮 輸金石              | 上海 《咨询…           | 上海       | X 30 0     | 9 上传详情编辑 :    | 见证单位 上                            | 海友 公司                                 |
|                                  | 5          | 松江 郑河等…             | 上海 强建设            | 上海       | ₿ ¥X (73   | 88 上传详情编辑 :   | JUNEX V                           |                                       |
| <ol> <li>Intervention</li> </ol> | 6          | 松江 警问道              | 上海 【水利…           | 上海       | 31         | 6 上传 详情 编辑 :  |                                   |                                       |
| 1 (and 1)                        | 7          | 大团 讨振兴              | 上海 订程…            | 上海 EI    | ) 2 JZC    | 04 上传 详情 编辑 : | 输入关键字,模糊查找                        |                                       |
| 王军 2010                          | > 8        | 松门 区改造              | 上海 咨询…            | 上海 雪词…   | 5 杰 70     | 4 上传详情编辑 :    | 委托编号: M26 6                       | 3 王军 2019                             |
|                                  | 9          | 阅行                  | 上海 工程…            | 上湾 工程…   | 8 速 9      | 6 上传详情编辑 :    | 在面台标: 然毛市的例如<br>检测参数: 弯曲,拉伸,重量偏差  | Ê                                     |
| A Distance of the                | □<br>> 10  | 2024 三庄路            | 上海 管理…            | 上海 雪理…   | * 杰        | 0 上传详情编辑:>    | 送秤日期: 唯一性标识: ct4:                 | 57t                                   |
| A CONTRACT OF                    | 11         | 水工 旋维修              | 上海 冰利…            | 上湾 工程…   | 1 III      | 1 上传详情编辑 :    | 委托编号: M20 46<br>样品名称: 热轧带肋钢筋      | 2                                     |
|                                  | > 12       | 阅行 124年防            | 上海市、 区吴泾          | 上海       | ◎ ね海 → ↓ ↓ | 4 上传 详情 编辑 :  | 检测参数:弯曲,拉伸,重量偏差<br>送样日期:唯一性标识:739 | t<br>a6a                              |

| 合同登记号   | * 合同工程  |
|---------|---------|
|         | 点击选择    |
| 工程开工    | 预计完工    |
| e Ea    |         |
| 工程地址    | *委托(甲)方 |
|         | 点击选择    |
| * 见证单位  | 见证人     |
| 点击选择    |         |
| 见证人证书号  | 见证人电话   |
|         |         |
| 取样单位    | 取样员     |
| 点击选择    |         |
| 取样员证书号  | 取样员电话   |
| 检测方法    | 样品处理意见  |
| 检测方指定 シ | 废弃    ~ |
| 取报告方式   | 备注      |
|         |         |

| L程名称                                        | ххх                                                                           |                                                 |              |                           |                                                  |                                  |                                             |                                   |                    |                            |  |
|---------------------------------------------|-------------------------------------------------------------------------------|-------------------------------------------------|--------------|---------------------------|--------------------------------------------------|----------------------------------|---------------------------------------------|-----------------------------------|--------------------|----------------------------|--|
| C程地址                                        | xxx                                                                           |                                                 |              |                           |                                                  |                                  |                                             |                                   |                    | Ma ma mai da               |  |
| 合同编号                                        | ххх                                                                           | 开工日期                                            | 开工日期 x       |                           | xx 預计完工                                          |                                  | x                                           | x                                 |                    | 二雜码坝留                      |  |
| 託方 (耳                                       | (方)                                                                           |                                                 |              | xxx                       | xx                                               |                                  |                                             |                                   |                    |                            |  |
| l证单位                                        | XXX                                                                           | 见证人                                             | ×            | хх                        | 见证员证                                             | 号                                | XXX                                         | 手机                                | 177                | 21132078                   |  |
| 权样单位                                        | xxx                                                                           | 取样员                                             | ×            | xx                        | 取样员证                                             | 号                                | XXX                                         | 手机                                | 1                  | xxx                        |  |
| 送样单位                                        | xxxx(委打                                                                       | E单创建人的注                                         | <b>上册单位)</b> |                           | 送样人                                              |                                  | (创建人)                                       | 手机                                |                    | XXX                        |  |
| 测方法                                         | xxx                                                                           | 样品处理意                                           | 品处理意见 xxx    |                           | ox 取报方式                                          |                                  | ххх                                         | XXX                               |                    | 备注)                        |  |
| 托检测项                                        |                                                                               |                                                 |              |                           |                                                  |                                  |                                             |                                   |                    |                            |  |
| 样品名税                                        | 水 检测标准                                                                        | ŧ 等级                                            | 脾号           |                           | 规格                                               | 制作                               | 乍日期                                         | 龄期(天                              | )                  | 破型日期                       |  |
|                                             | xxx                                                                           | ххх                                             | xxx          |                           | ххх                                              |                                  | xxx                                         | XXX                               |                    | ххх                        |  |
|                                             | 养护条件                                                                          | E                                               | xxo          | (                         |                                                  | 代词                               | 表数量                                         | xx                                |                    | x                          |  |
|                                             | 工程部位                                                                          | X X                                             | XXX          |                           | 斤属检测类                                            |                                  | xxx                                         | 所属检测项                             |                    | xxx                        |  |
| XXX                                         | 检测项目                                                                          | 1                                               |              |                           | XXX                                              |                                  |                                             |                                   |                    |                            |  |
|                                             | 生产厂家                                                                          | ε <b>x</b>                                      | xxx<br>xxx   |                           | 厂家备案号 xxx<br>备注                                  |                                  | xxx                                         | 钢筋表面标识<br>xxx                     |                    | XXX                        |  |
|                                             | 批号                                                                            | x                                               |              |                           |                                                  |                                  |                                             |                                   |                    | -                          |  |
| 唼( <i>乙</i> ,)方                             |                                                                               | _                                               |              |                           |                                                  |                                  |                                             |                                   |                    |                            |  |
| 主品类别                                        | XXXXX                                                                         |                                                 |              | T                         |                                                  |                                  |                                             |                                   |                    |                            |  |
| 金测偏离                                        | XXXXX                                                                         |                                                 |              | xxx                       | XXXXXXXX ( @                                     | (注)                              |                                             |                                   |                    |                            |  |
| 小观检查                                        | XXXXX                                                                         |                                                 |              | -                         |                                                  |                                  |                                             |                                   |                    |                            |  |
| }包项目                                        | XXXXX                                                                         |                                                 |              | -                         |                                                  |                                  |                                             |                                   |                    |                            |  |
| 行包单位                                        | XXXXX                                                                         |                                                 |              |                           |                                                  |                                  |                                             |                                   |                    |                            |  |
| 接人:上述<br>户行:中日<br>号:3100<br>号:9131<br>海闵行区力 | 每金悦建设工程质1<br>周建设银行股份有1<br>1658 7120 5250 8<br>01 121 333 674 0<br>反东路 38 号(黎安 | 量检测有限公司<br>限公司上海都市<br>1973<br>4D<br>2路 1187 号园区 | 路支行<br>(最南側) | 1.ii<br>2.ł<br>3.ł<br>4.4 | 送样检测,由<br>金测单位(乙,力<br>办议完成时间<br>女费按物价局<br>委托单在送样 | 取样引<br>) 仅对<br>按乙<br>力<br>大<br>代 | 员和见证人<br>]来样或(甲<br>方公示的承<br>规定执行:<br>表甲方)和词 | 对样品代表<br>方)指定样是<br>诺执行:<br>x接人(代表 | 性和真<br>的检测<br>乙方)的 | (实性负责:<br>刺数据负责:<br>卷字后生效。 |  |
| 托单唯一林                                       | 示识                                                                            |                                                 |              | _                         |                                                  |                                  |                                             |                                   |                    |                            |  |
| 1074 108 200                                | New C                                                                         | 1                                               | an oran a    |                           | ion 1                                            |                                  |                                             | 1000                              | 2005               |                            |  |

新增客户信息的弹窗页面

对应的委托单中的信息

#### 1.4 在线委托

送样人: 王军

#### 在线委托中可以查看、修改、新增委托信息。具体操作页面如下:

|                                                                                                    | ,                                                                                                    |                                                 |                                                                                                    |                                                                                          |                                                                                                    |                                       |                  |                                                        |                                                                                                    |                                                                                                    |                                                                                                    |                                                                                                    |                                                                                                    | 25                    | ц 🌕 ±# •                                                                                                    |
|----------------------------------------------------------------------------------------------------|----------------------------------------------------------------------------------------------------|-------------------------------------------------|----------------------------------------------------------------------------------------------------|------------------------------------------------------------------------------------------|----------------------------------------------------------------------------------------------------|---------------------------------------|------------------|--------------------------------------------------------|----------------------------------------------------------------------------------------------------|----------------------------------------------------------------------------------------------------|----------------------------------------------------------------------------------------------------|----------------------------------------------------------------------------------------------------|----------------------------------------------------------------------------------------------------|-----------------------|----------------------------------------------------------------------------------------------------|
| 安东                                                                                                    |                                                                                                    | ≣ 0                                             | 在线委托                                                                                                    | ×                                                                                        |                                                                                                    |                                       |                  |                                                        |                                                                                                    |                                                                                                    |                                                                                                    |                                                                                                    |                                                                                                    |                       | _                                                                                                    |
|                                                                                                    |                                                                                                    | (請給入                                            | e<br>                                                                                                    | Q                                                                                        | 2078                                                                                                    |                                       |                  |                                                        |                                                                                                    |                                                                                                    | -1年2                                                                                                    | 078                                                                                                    | 列表                                                                                                    | ~ 🤞 🖓                 |                                                                                                    |
|                                                                                                    |                                                                                                    | 序号                                              | 委托编号:                                                                                                    | 送样日期 💠                                                                                   | siema :                                                                                                    | 合同工程:                                 | * #I             | 副名称:                                                   | 等级 : 规格 :                                                                                                    | 成型日期 ≑                                                                                                    | 检测参数                                                                                                    | 操作                                                                                                    |                                                                                                    | 详情                    | 附件 位置                                                                                                    |
| 委托下                                                                                                    | <b>₽</b> ^                                                                                                   | 1                                               | M20 4 7                                                                                                    | 20                                                                                       | 上海市利利                                                                                                    | 松江口 7造                                | 环刀               |                                                        |                                                                                                    |                                                                                                    | 压实度(干容重) 详情                                                                                                    | 11印 1119                                                                                                    | 环                                                                                                    | and the second second |                                                                                                    |
| 委托单头                                                                                                    | 部一名                                                                                                    | 2                                               | M' 6                                                                                                    | 20                                                                                       | 上湖 利.                                                                                                    | 松江台                                   | 环刀               |                                                        |                                                                                                    |                                                                                                    | 压实度(干容重) 详                                                                                                    | 青 打印 删除                                                                                                    | 样品名称                                                                                                    | k                     | 王军 20                                                                                                    |
| 在线委托                                                                                                    |                                                                                                    | 3                                               | M 5                                                                                                    | 20                                                                                       | 上海                                                                                                    | 松. " "文造                              | . 环刀             |                                                        |                                                                                                    |                                                                                                    | 压实度(干容重) 详                                                                                                    | 有 打印 删除                                                                                                    | 检测标准                                                                                                    | 主 上<br>部日 IV202449    | 海r<br>A10bbcaa6ed59b4                                                                                                    |
|                                                                                                    |                                                                                                    | 4                                               | M                                                                                                    | 2'                                                                                       | 上海市 间.                                                                                                    | 松江2                                   | 环刀               |                                                        |                                                                                                    | 2024-                                                                                                    | 压实度(干容重) 详情                                                                                                    | 有打印 删除                                                                                                    | 代表数量                                                                                                    | k silotati            |                                                                                                    |
|                                                                                                    |                                                                                                    | 5                                               | M 3                                                                                                    | 2(                                                                                       | 上海 利.                                                                                                    | 松江 文造                                 | . 环刀             |                                                        |                                                                                                    |                                                                                                    | 压实度(干容重) 详                                                                                                    | · 打印 删除                                                                                                    |                                                                                                    | 前行                    | 台收样                                                                                                    |
|                                                                                                    |                                                                                                    | 6                                               | M 2                                                                                                    | 2( )                                                                                     | 上海"划                                                                                                    |                                       |                  |                                                        |                                                                                                    |                                                                                                    | 上安度(十容重) 详知                                                                                                    |                                                                                                    | 输入关                                                                                                    | 键字, 標糊查找              |                                                                                                    |
| 100                                                                                                    | 010                                                                                                    | I                                               | M 1                                                                                                    | 21 . )                                                                                   | (A).                                                                                                    |                                       |                  |                                                        |                                                                                                    |                                                                                                    | 上头度(十谷里)  ≠1                                                                                                    |                                                                                                    |                                                                                                    | M201                  | 07 220                                                                                                    |
| 1000                                                                                                    |                                                                                                    | > •                                             | M 90                                                                                                    | 20 )                                                                                     | 上版, 利.                                                                                                    |                                       |                  |                                                        |                                                                                                    |                                                                                                    | 「広央皮(下谷里) 戸丁                                                                                                    | 10 3 J 44 30 80 80                                                                                                 |                                                                                                    | 松江                    |                                                                                                    |
|                                                                                                    |                                                                                                    | п 10                                            | M 88                                                                                                    | 21 1                                                                                     | 上海. (利).                                                                                                    | 秋江 X道                                 | . эту J<br>₩7.7  |                                                        |                                                                                                    |                                                                                                    | (山来(文) (日本里) (中)<br>(乐な度(千容重) (詳)                                                                                                    | * *TED #164                                                                                                    | ,                                                                                                    | □上头。<br>黄军民 10-3      | 30                                                                                                    |
|                                                                                                    |                                                                                                    | 11                                              | M                                                                                                    | 2000                                                                                     | 上海 (村).                                                                                                    | ····································· | . <del>Т</del> Т |                                                        |                                                                                                    |                                                                                                    | 压实度(干容重) 详                                                                                                    |                                                                                                    |                                                                                                    | 没有                    | 更多了                                                                                                    |
|                                                                                                    |                                                                                                    | II 12                                           | M 86                                                                                                    | 20 )                                                                                     | 上海。利                                                                                                    |                                       | 环刀               |                                                        |                                                                                                    |                                                                                                    | 压实度(干容重) 详                                                                                                    | · 打印 册除                                                                                                    |                                                                                                    |                       |                                                                                                    |
|                                                                                                    | 1.1                                                                                                    | 13                                              | M 85                                                                                                    | 202 50                                                                                   | 上海市 (利)                                                                                                    |                                       | . 环刀             |                                                        |                                                                                                    | 2024                                                                                                    | 压实度(干容重) 详                                                                                                    | 有 打印 删除                                                                                                    | 2                                                                                                    |                       |                                                                                                    |
| - E 2                                                                                                    | 010                                                                                                    | 14                                              | M 484                                                                                                    | 20 10                                                                                    | 上海                                                                                                    |                                       | 环刀               |                                                        |                                                                                                    | 2024- 3                                                                                                    | 压实度(干容重) 详                                                                                                    | 有 打印 删除                                                                                                    |                                                                                                    |                       |                                                                                                    |
|                                                                                                    |                                                                                                    | 15                                              | M. 2483                                                                                                    | 2( 30                                                                                    | 上海7 11                                                                                                    | · 松江区2 《改造。                           | 环刀               |                                                        |                                                                                                    |                                                                                                    | 压实度(干容重) 详                                                                                                    |                                                                                                    |                                                                                                    |                       |                                                                                                    |
| 在sea                                                                                                    | ≤≠≠                                                                                                    | (田方墳                                            | ) 洋松鹿                                                                                                    | 本 法联                                                                                     | 而如  收费标                                                                                                    | 5/#                                   |                  | - Lori                                                 |                                                                                                    |                                                                                                    |                                                                                                    |                                                                                                    |                                                                                                    |                       | $\otimes$                                                                                                    |
| œ.                                                                                                    | 送样人                                                                                                    | (甲方填                                            | )<br>送检要<br>王廷                                                                                                    | 求 送样》                                                                                    | 页知 收费杨                                                                                                    | ₩                                     |                  | 检测委托单                                                  | <u>1</u>                                                                                                    |                                                                                                    |                                                                                                    | 王军                                                                                                    | 2078                                                                                                    |                       |                                                                                                    |
| 在****<br>委                                                                                                    | 送样人<br>*合同工                                                                                                  | (甲方填                                            | ) 送检要<br>王 5<br>前选择                                                                                                    | 求送样》                                                                                     | 项知 收费标                                                                                                    | 砂堆                                    |                  | 检测委托单                                                  | 4<br>合同登记号                                                                                                    | 清输入                                                                                                    | 委托                                                                                                    | ;(甲)方                                                                                                    | 2078<br>谐和                                                                                                    |                       |                                                                                                    |
| 在 <sup>665</sup><br>221<br>1/12<br>1/12                                                                                                    | 送样人<br>*合同工<br>工程地;                                                                                          | (甲方填                                            | <ol> <li>送检要<br/>手站</li> <li>着选择</li> <li>青选择</li> </ol>                                                                                                    | 求 送样》                                                                                    | 预知 收费杨                                                                                                    | ₩                                     |                  | 检测委托单                                                  | 2<br>合同登记号<br>工程开工                                                                                                    | → 市場市 → 市場市 → 市場 → 市場市 → 市 → 市 → 市 → 市                                                                                                    | 委托                                                                                                    | ;(甲)方                                                                                                    | 2078<br>请输入                                                                                                    | 8                     | (※)<br>(本) [1]<br>(利工)                                                                                                    |
| ете<br>22<br>M2<br>M2<br>M2<br>M2                                                                                                    | 送样人<br>*合同工<br>工程地:<br>见证单!                                                                                  | (甲方填                                            | <ol> <li>送检要</li></ol>                                                                                                    | 求 送样》                                                                                    | 页知 收费标                                                                                                    | īv推                                   | 见证人              | 检测委托单<br>~<br>                                         | <ul> <li>合同登记号</li> <li>工程开工</li> <li>见证人证书号</li> </ul>                                                                                                    | <ul> <li>請給入</li> <li>(計) 送择日期     </li> <li>(請給入)     </li> </ul>                                                                                                    | 委托                                                                                                    | (甲)方<br> 完工<br>人电话                                                                                                 | 2078<br>请输入<br>首 选择日期<br>请输入                                                                                                    | 8                     | ×<br>4<br>•<br>•<br>•                                                                                                    |
| 在****<br>333<br>M2<br>M2<br>M2<br>M2<br>M2                                                                                                    | 送样人 *合同工 工程地: 见证单( 取样单(                                                                                      | (甲方填<br>理<br>址<br>位<br>位                        | <ol> <li>送检要<br/>手項</li> <li>新选择</li> <li>青編入</li> <li>青編入</li> <li>青編入取样单位</li> </ol>                                                                                                    | 求 送样                                                                                     | 页知 收费杨                                                                                                    | ₩<br>                                 | 见证人取样员           | 检测委托单<br>201<br>资输入<br>资输入取样                           | 合同登记号           工程开工           见证人证书号           取样员证书号                                                                                                    | <ul> <li>請給入</li> <li>(回 选择日期</li> <li>(請給入</li> </ul>                                                                                                    |                                                                                                    | (甲)方<br>十完工<br>人电话<br>员电话                                                                                          | 2018<br>資輸入<br>首 选择日料<br>資輸入<br>詳輸入                                                                                                    | 8                     | (×)<br>ا<br>ا<br>ا<br>ا<br>ا<br>ا<br>ا<br>ا<br>ا<br>ا<br>ا<br>ا<br>ا                                                                                                    |
| 在                                                                                                    | 送样人<br>*合同工<br>工程地:<br>见证单f<br>取样单f                                                                          | (甲方填<br>程 址 位<br>位 法 〇                          | <ol> <li>送检要</li> <li>差检要</li> <li>着选择</li> <li>着输入</li> <li>着输入取样单位</li> <li>检测方指定</li> </ol>                                                                                                    | 求 送样                                                                                     | 页知 收费椅 定 ○ 其他                                                                                                    | ₩<br>                                 | 见证人取样员           | 检测委托单<br>~<br>前输入<br>请输入取样                             | 合同登记号           工程开工           见证人证书号           取样员证书号           样品处理意见                                                                                                    | <ul> <li>詳論入</li> <li>首:选择日期</li> <li>詳給入</li> <li>読給入</li> <li>() 成齐</li> </ul>                                                                                                    |                                                                                                    | (甲)方<br>十完工<br>人电话<br>员电话<br>其他                                                                                    | 2018<br>靖編入<br>首 选择日期<br>靖編入<br>済編入<br>2018                                                                                                    | 3                     | (×)<br>(i)<br>(i)<br>(i)<br>(i)<br>(i)<br>(i)<br>(i)<br>(i                                                                                                    |
| 在 <sup>2000</sup><br>成2<br>M2<br>M2<br>M2<br>M2<br>M2<br>M2                                                                                                    | 送样人<br>*合同工<br>工程地:<br>见证单作<br>检测方:<br>取报告方:                                                                 |                                                 | <ol> <li>送检要</li> <li>新始兵</li> <li>新始入</li> <li>新始入取貨単位</li> <li>检测方指定</li> <li>自取 ()</li> </ol>                                                                                                    | 求 送样                                                                                     | 页知 收费椅 页如 收费椅 定 ○ 其他 員他                                                                                                    | ₩<br>                                 | 见证人取样员           | 检测委托单<br>~<br>                                         | 合同登记号           工程开工           见证人证书号           取样员证书号           样品处理意见           请输入留注                                                                                                    | <ul> <li>請給入</li> <li>首 选择日期</li> <li>請給入</li> <li>請給入</li> <li>請給入</li> <li>() 成并 ()</li> </ul>                                                                                                    | 委托     死i     の     近     の     取     作     取     水     取     水     取     の     和     取     の     和     の     和     の     和     の     の | (甲)方                                                                                                    | 2078<br>請編入<br>首 法採印<br>請編入<br>2019                                                                                                    | 9                     | (×)                                                                                                    |
| œ •••••<br>€<br>102<br>102<br>102<br>102<br>102<br>102<br>102<br>102                                                                                                    | 送样人           *合同工           工程地           见证单(           取样单(           检测方           取报告方           委托检测项  | (甲方填<br>程 址 道<br>拉 位 词<br>页                     | ) 送检要<br>者选择<br>寿输入<br>寿输入<br>寿输入取样单位<br>检测方指定<br>自取 〇 一                                                                                                    | 求 送样/                                                                                    | 页知 收费标<br>定 ○ 其他<br>尾他                                                                                                    | ₩<br>                                 | 见证人取样员           | <b>检測委托単</b><br>一般<br>一般<br>200<br>南輸入<br>南輸入<br>市輸入取样 |                                                                                                    | <ul> <li>請給入</li> <li>箇 选择日期</li> <li>請給入</li> <li>請給入</li> <li>○ 成字</li> </ul>                                                                                                    | 参托                                                                                                    | (甲)方                                                                                                    | 2018<br>謝給入<br>首 法译日期<br>謝給入<br>2018                                                                                                    | 3                     |                                                                                                    |
| Image: Control of the second second | 送样人<br>*合同工<br>工程地<br>见证单(<br>取样单(<br>检测方)<br>取报告方<br>委托检测项                                                  | (甲方填<br>) 程<br>址<br>位<br>位<br>法<br>页<br>*样品     | <ol> <li>送給要</li> <li>差給要</li> <li>新協入</li> <li>新協入</li> <li>新協入</li> <li>新協入</li> <li>新協入取詳单位</li> <li>检测方指定</li> <li>自取</li> <li>目取</li> <li>目</li> <li>品合称</li> </ol>                                                                                                    | 求 送样                                                                                     | 页知 收费标 页知 收费标 定 ○ 其他 其他 -性标识                                                                                                    | 心性                                    | 见证人取样员           | 检测委托单<br>一一一一一一一一一一一一一一一一一一一一一一一一一一一一一一一一一一一一          | <ul> <li>合同登记号</li> <li>工程开工</li> <li>见证人证书号</li> <li>取样员证书号</li> <li>样品处理意见</li> <li>游输入箭注</li> <li></li></ul> <li> <li> <ul> <li></li></ul> <li> <li> <ul> <li></li></ul> <li> <ul> <li></li></ul> <li> <ul> <li></li></ul> <ul> <li></li></ul> <ul> <li></li></ul> <ul> <li></li></ul> <li> <ul> <li></li></ul> <ul> <li></li></ul> <ul> <li></li></ul> <ul> <li></li></ul> <li> <ul> <li></li></ul> <ul> <li></li></ul> <li> <ul> <li></li></ul> <li> <ul> <li></li></ul> <li> <ul> <li></li></ul> <li> <ul> <li></li></ul> <li> <ul> <li></li></ul></li></li> | <ul> <li>請給入</li> <li>節 选择日期</li> <li>請給入</li> <li>誘給入</li> <li>○ 放弃</li> </ul>                                                                                                    |                                                                                                    | (甲)方                                                                                                    | 2078<br>請編入<br>目 选择印刷<br>請編入<br>70 <sup>19</sup><br>天)                                                                                                    | ()                    |                                                                                                    |
| 331           M2           M2           M2           M2           M2           M2           M2           M2           M2           M2           M2           M2           M2           M2           M2           M2           M2           M2           M2           M2                                                                                                    | 送样人<br>*合同工<br>工程地:<br>见证单:<br>取样单:<br>检测方?<br>取报告方<br>委托检测项                                                 | 程 · · · · · · · · · · · · · · · · · · ·         | <ol> <li>送检要<br/>送給要<br/>新造拆降             新輸入               新輸入取得单位               首職入取得单位          </li> <li>             首職入取得单位         </li> <li>             首職、         </li> <li>             首職、         </li> <li>             新輸入         </li> <li>             新輸入         </li> <li>             新輸入         </li> <li>             新輸入         </li> <li>             新輸入         </li> <li>             新輸入         </li> <li>             新輸入         </li> <li>             新輸入         </li> <li>             新輸入         </li> <li>             新輸入         </li> <li>             新輸入         </li> <li>             新輸入         </li> <li>             が         </li> <li>             が         </li> <li>             が         </li> <li>             が         </li> <li>             が         </li> <li>             が         </li> </ol>                                                                                                    | 求<br>送祥                                                                                  |                                                                                                    | や推                                    | 见证人取样员           | 检测委托单<br>资输入<br>资输入取样<br>资输入取样                         |                                                                                                    | <ul> <li>満論入</li> <li>(目) 送評日期</li> <li>(清論入</li> <li>(清給入</li> <li>() 成卉</li> <li>() () () () () () () () () () () () () (</li></ul>                                                                                                    | <ul> <li>委托</li> <li>预注</li> <li>见证</li> <li>取样</li> <li>条样取回</li> <li>或型日期 踩日期 </li> </ul>                                                                                                    | (甲)方<br>十完工<br>人电话<br>员电话<br>其他<br>端和                                                                              | 2078<br>資給入<br>首 法择日期<br>資給入<br>了20 <sup>78</sup><br>天)                                                                                                    | 设置                    | <ul> <li>※</li> <li>第</li> <li>(利)1:</li> <li>(利)1:</li> <li>(1)1:</li> <li>(1)1:&lt;</li></ul> |
| a                                                                                                    | 送样人<br>*合同工<br>工程地<br>见证单何<br>取样单作<br>检测方》<br>取报告方<br>委托检测明                                                  | ((甲方填<br>理<br>理                                 | <ol> <li>送检要</li> <li>送检要</li> <li>新选择</li> <li>新输入</li> <li>新输入取样单位</li> <li>合数方指定</li> <li>自取</li> <li>目取</li> <li>目</li> </ol>                                                                                                    | 求<br>送祥<br>部寄<br>1<br>部<br>-<br>-<br>-<br>-<br>-<br>-<br>-<br>-<br>-<br>-<br>-<br>-<br>- | 页知 收费机 定 其他 4. 化标识 4. 化标识 3. 化标识 3. 化标识 3. 化标识 3. 化标识 3. 化标识 3. 化标识 3. 化标识 3. 化标识 3. 化标识 3. 化标识 3. 化标识 3. 化标识 3. 化标识 3. 化标识 3. 化标识 3. 化标识 3. 化标识 3. 化标识 4. 化标识 3. 化标识 3. 化标识 3. 化标识 4. 化标识 4. 化标识 <p< td=""><td><b>心性</b></td><td>见证人取样员</td><td><b>检 測 委 托 単</b><br/>·</td><td></td><td><ul> <li>満論入</li> <li>目 送岸日期</li> <li>満論入</li> <li>満論入</li> <li>() 放弁</li> <li>() 「目 送</li> <li>() 満送伴</li> </ul></td><td></td><td>(甲)方<br/>十完工<br/>人电话<br/>员电话<br/>其他</td><td>2018<br/>請編入<br/>請編入<br/>済組入<br/>子)</td><td>建立日期</td><td><ul> <li>(利丁)</li> <li>(利丁)</li> <li>(11)</li> <li>(11)</li>     &lt;</ul></td></p<>                                                                                                    | <b>心性</b>                             | 见证人取样员           | <b>检 測 委 托 単</b><br>·                                  |                                                                                                    | <ul> <li>満論入</li> <li>目 送岸日期</li> <li>満論入</li> <li>満論入</li> <li>() 放弁</li> <li>() 「目 送</li> <li>() 満送伴</li> </ul>                                                                                                    |                                                                                                    | (甲)方<br>十完工<br>人电话<br>员电话<br>其他                                                                                    | 2018<br>請編入<br>請編入<br>済組入<br>子)                                                                                                    | 建立日期                  | <ul> <li>(利丁)</li> <li>(利丁)</li> <li>(11)</li> <li>(11)</li>     &lt;</ul>                          |
| ст                                                                                                    | 送样人           *合同工           工程地           见证单伸           取样单。           检测方》           取报告方           委托检测项 | (甲方填<br>程 前 前 前 前 前 前 前 前 前 前 前 前 前 前 前 前 前 前 前 | <ul> <li>送检要</li> <li>着法序</li> <li>着法入</li> <li>青協入</li> <li>青協人</li> <li>青協人</li> <li>青協人</li></ul>                                                                                                    | 求 送样                                                                                     | <ul> <li>一 收费机</li> <li>一 東他</li> <li>- 住标识</li> <li>- 住标识</li> <li>- 日</li> <li>- 日<td>N推</td><td>见证人取样员</td><td><b>检测委托单</b><br/>请输入<br/>请输入取样<br/>强度等级</td><td>合同登记号       工程开工       见证人证书号       取样员证书号       样品处理意见       诗输入俗注          代表数量       / 消輸入       / 消輸入       / 消輸入       / 消輸入       / 消輸入       / 消輸入       / 消輸入       / 消輸入       / 消輸品入       / 消輸品入       / 消輸品入       / 所屬检測</td><td>講論入       首选择日期       講論入       「講論入       「読読平       「       」       「       」       」       」       」       」       」       」       」       」       」       」       」       」       」       」       」       」       」       」       」       」       」       」       」       」       」       」       」       」       」       」       」       」       」       」       」       」       」       」       」       」       」       」       」       」       」       」       」       」       」       」       」       」       」       」       」       」       」       」       」<td>委托     承     承     取     取     取     取     取     取     取     取     取     取     取     取     取     取     取     取     取     取     取     和     取</td><td><ul> <li>(甲)方</li> <li>十完工</li> <li>人电话</li> <li>员电话</li> <li>其他</li> <li>蘇聯利</li> <li>請輸入</li> <li>所属检</li> </ul></td><td>2078<br/>請輸入<br/>目 选择日詳<br/>請輸入<br/>2019<br/>天)</td><td>8<br/>破型日期<br/>遊給入</td><td><ul> <li>(利丁)</li> <li>(利丁)</li> <li>(11)</li> <li>(11)</li>     &lt;</ul></td></td></li></ul> | N推                                    | 见证人取样员           | <b>检测委托单</b><br>请输入<br>请输入取样<br>强度等级                   | 合同登记号       工程开工       见证人证书号       取样员证书号       样品处理意见       诗输入俗注          代表数量       / 消輸入       / 消輸入       / 消輸入       / 消輸入       / 消輸入       / 消輸入       / 消輸入       / 消輸入       / 消輸品入       / 消輸品入       / 消輸品入       / 所屬检測                                                                                                    | 講論入       首选择日期       講論入       「講論入       「読読平       「       」       「       」       」       」       」       」       」       」       」       」       」       」       」       」       」       」       」       」       」       」       」       」       」       」       」       」       」       」       」       」       」       」       」       」       」       」       」       」       」       」       」       」       」       」       」       」       」       」       」       」       」       」       」       」       」       」       」       」       」       」       」 <td>委托     承     承     取     取     取     取     取     取     取     取     取     取     取     取     取     取     取     取     取     取     取     和     取</td> <td><ul> <li>(甲)方</li> <li>十完工</li> <li>人电话</li> <li>员电话</li> <li>其他</li> <li>蘇聯利</li> <li>請輸入</li> <li>所属检</li> </ul></td> <td>2078<br/>請輸入<br/>目 选择日詳<br/>請輸入<br/>2019<br/>天)</td> <td>8<br/>破型日期<br/>遊給入</td> <td><ul> <li>(利丁)</li> <li>(利丁)</li> <li>(11)</li> <li>(11)</li>     &lt;</ul></td> | 委托     承     承     取     取     取     取     取     取     取     取     取     取     取     取     取     取     取     取     取     取     取     和     取                                                                                                    | <ul> <li>(甲)方</li> <li>十完工</li> <li>人电话</li> <li>员电话</li> <li>其他</li> <li>蘇聯利</li> <li>請輸入</li> <li>所属检</li> </ul> | 2078<br>請輸入<br>目 选择日詳<br>請輸入<br>2019<br>天)                                                                                                    | 8<br>破型日期<br>遊給入      | <ul> <li>(利丁)</li> <li>(利丁)</li> <li>(11)</li> <li>(11)</li>     &lt;</ul>                          |
| ст                                                                                                    | 送样人<br>*合同工<br>工程地:<br>见证单伯<br>取样单。<br>检测方》<br>取报告方<br>委托检测项                                                 | (甲方填<br>程 前 前 前 前 前 前 前 前 前 前 前 前 前 前 前 前 前 前 前 | <ol> <li>送检要</li> <li>差応序</li> <li>売込序</li> <li>売込序</li> <li>売込み</li> <li>青油入</li> <li>青油入</li> <li>青油入</li> <li>青油入</li> <li>青油入</li> <li>青油入</li> <li>市油</li> <li>市油</li> <li>市</li> <li>市<td>求 送样/</td><td>武知 收费初     「     」     「     」     「     」     「     」     「     」     「     」     「     」     「     」     」     「     」     」     「     」     」     」     」     「     」     」     」     」     」     」     」     」     」     」     」     」     」     」     」     」     」     」     」     」     」     」     」     」     」     」     」     」     」     」     」     」     」     」     」     」     」     」     」     」     」     」     」     」     」     」     」     」     」     」     」     」     」     」     」     」     』     』     』     』     』     』     』     』     』     』     』     』     』     』     』     』     』     』     』     』     』     』     』     』     』     』     』     』      』      』      』      』      』      』      』      』      』      』      』      』      』      』      』      』      』      』      』      』      』      』      』      』      』      』      』      』      』      』      』      』      』      』      』      』      』      』      』      』      』      』      』      』      』      』      』      』      』      』      』      』      』      』      』      』      』      』      』      』      』      』      』      』      』      』      』      』      』      』      』      』      』      』      』      』      』      』      』      』      』      』      』      』      』      』      』      』      』      』      』      』      』      』      』      』      』      』      』      』      』      』      』      』      』      』      』      』      』      』      』      』      』      』      』      』      』      』      』      』      』      』      』      』      』      』      』      』      』      』      』      』      』      』      』      』      』      』      』      』      』      』      』      』      』      』      』      』      』      』      』      』      』      』      』      』      』      』      』      』      』      』       』      』      』      』      』      』      』      』      』      』      』      』      』      』      』      』      』      』      』      』      』      』      』      』      』      』      』      』      』      』      』      』      』</td><td>や推</td><td>见证人取样员</td><td><b>检测委托单</b><br/>请输入<br/>请输入取样<br/>强度等级</td><td>合同型记号       工程开工       见证人证书号       取样员证书号       样品处理意见       请输入缩注          代表数量       / 代表数量       / 消輸入       / 消輸入       / 消輸入       / 所属检測</td><td>講論入       首 选择日期       講論入       「講論入       ① 皮芽       ① 皮芽       』 首 造       」 道选择       」 資給入</td><td>委托     承     承     见证     取     取     取     取     取     取     取     取     取     取     取     取     取     取     取     取     和     取</td><td><ul> <li>(甲)方</li> <li>十完工</li> <li>人电话</li> <li>员电话</li> <li>其他</li> <li>蘇織入</li> <li>所属检</li> </ul></td><td>2078<br/>清輸入<br/>言 选择日詳<br/>清輸入<br/>2078<br/>天)<br/>2078<br/>2078</td><td>破型日期</td><td><ul> <li>(利丁)</li> <li>(利丁)</li> <li>(11)</li> <li>(11)</li>     &lt;</ul></td></li></ol> | 求 送样/                                                                                    | 武知 收费初     「     」     「     」     「     」     「     」     「     」     「     」     「     」     「     」     」     「     」     」     「     」     」     」     」     「     」     」     」     」     」     」     」     」     」     」     」     」     」     」     」     」     」     」     」     」     」     」     」     」     」     」     」     」     」     」     」     」     」     」     」     」     」     」     」     」     」     」     」     」     」     」     」     」     」     」     」     」     」     」     」     」     』     』     』     』     』     』     』     』     』     』     』     』     』     』     』     』     』     』     』     』     』     』     』     』     』     』     』     』      』      』      』      』      』      』      』      』      』      』      』      』      』      』      』      』      』      』      』      』      』      』      』      』      』      』      』      』      』      』      』      』      』      』      』      』      』      』      』      』      』      』      』      』      』      』      』      』      』      』      』      』      』      』      』      』      』      』      』      』      』      』      』      』      』      』      』      』      』      』      』      』      』      』      』      』      』      』      』      』      』      』      』      』      』      』      』      』      』      』      』      』      』      』      』      』      』      』      』      』      』      』      』      』      』      』      』      』      』      』      』      』      』      』      』      』      』      』      』      』      』      』      』      』      』      』      』      』      』      』      』      』      』      』      』      』      』      』      』      』      』      』      』      』      』      』      』      』      』      』      』      』      』      』      』      』      』      』      』      』      』      』       』      』      』      』      』      』      』      』      』      』      』      』      』      』      』      』      』      』      』      』      』      』      』      』      』      』      』      』      』      』      』      』      』                                                                                                    | や推                                    | 见证人取样员           | <b>检测委托单</b><br>请输入<br>请输入取样<br>强度等级                   | 合同型记号       工程开工       见证人证书号       取样员证书号       样品处理意见       请输入缩注          代表数量       / 代表数量       / 消輸入       / 消輸入       / 消輸入       / 所属检測                                                                                                    | 講論入       首 选择日期       講論入       「講論入       ① 皮芽       ① 皮芽       』 首 造       」 道选择       」 資給入                                                                                                    | 委托     承     承     见证     取     取     取     取     取     取     取     取     取     取     取     取     取     取     取     取     和     取                                                                                                    | <ul> <li>(甲)方</li> <li>十完工</li> <li>人电话</li> <li>员电话</li> <li>其他</li> <li>蘇織入</li> <li>所属检</li> </ul>              | 2078<br>清輸入<br>言 选择日詳<br>清輸入<br>2078<br>天)<br>2078<br>2078                                                                                                    | 破型日期                  | <ul> <li>(利丁)</li> <li>(利丁)</li> <li>(11)</li> <li>(11)</li>     &lt;</ul>                          |
| € =====<br>55<br>M2<br>M2<br>M2<br>M2<br>M2<br>M2<br>M2<br>M2<br>M2<br>M2                                                                                                    | 送样人<br>*合同工<br>工程地:<br>见证单:<br>取样单:<br>检测方:<br>委托检测项<br>请选择                                                  | (甲方填<br>程 证 证 证 证 证 证 证 证 证 证 证 证 证 证 证 证 证 证 证 | <ol> <li>送检要<br/>送給等<br/>新造兵卒<br/>新論入取得单位          </li> <li>             春鶴入取得单位         </li> <li>             春鶴入取得单位         </li> <li>             春鶴入取得单位         </li> <li>             春鶴への         </li> </ol>                                                                                                    | 求<br>送祥<br>第<br>第<br>第<br>第<br>第<br>第<br>第<br>第<br>第<br>第<br>第<br>第<br>第                 |                                                                                                    | な 使 別 応 作                             | 贝证人员             | 检测委托单<br>谓输入<br>谓输入取样<br>强度等级                          |                                                                                                    | 調給入       (目) 送評日期       (開給入)       (開給入)       (開給入)       (開給)       (日)       (日)        (日)                                                                                                    | 委托       次证       取样       取样       或型日期       際日期                                                                                                    | (甲)方<br>十完工<br>人电话<br>员电话<br>其他<br>新羅检<br>例筋表面                                                                     | 2078<br>資輸入<br>目 选择日料<br>済輸入<br>201<br>5<br>201<br>5<br>201<br>5<br>201<br>8<br>201<br>8<br>20<br>201<br>8<br>201<br>8<br>201<br>201<br>8<br>201<br>8<br>201<br>8<br>20<br>201<br>8<br>20<br>201<br>8<br>20<br>20<br>20<br>20<br>20<br>20<br>20<br>20<br>20<br>20 | 8<br>                 | <ul> <li>(利二)</li> <li>(利二)</li> <li>(11)</li> <li>(11)</li>     &lt;</ul>                          |

取消 提交

送样日期: 📄 2024-12-09

送样人电话: 17721132078

4

### 1.5 客服热线

座机:021-24285266(转802)。

手机: 江昕蕾(19531723132),周志娟(18217676694)。